## Detailed basic instructions for setting up Takion

## 1) Download the installer

Download Takion from your personal account https://pc.fondexx.pro/

## 2) Enable Cisco VPN

VPN should be entered in the search on the desktop. It is installed, but there is no shortcut on the the desktop.

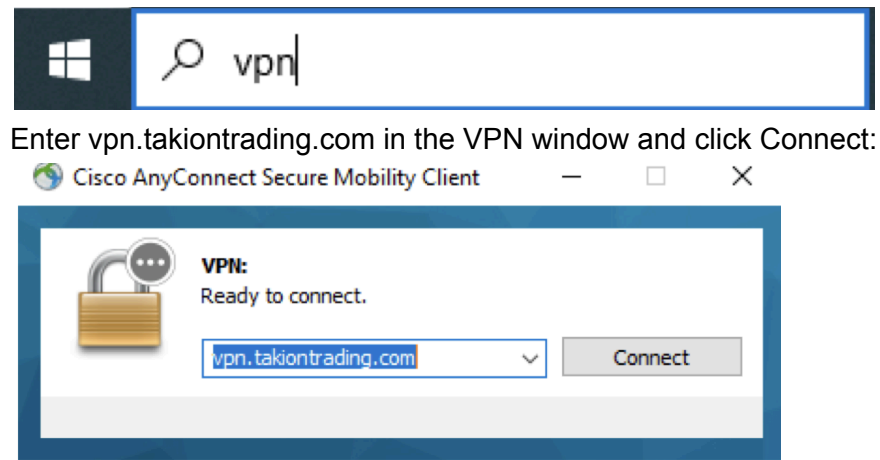

In the new window that appears, enter your login (for example, zidemo+number) and password for the VPN. You can find it in your personal account.

# 3) Open Takion

Before launching Takion-demo, select the Simulation (For Demo) button. Leave it as it is (for real accounts).

You need to enter your account password and login (also available in your personal account). In the Takion window (Picture 1), mark the required servers with a cross:

| 64     | Ta   | aki   | on   | 1.   | .0.  | 6.1   | 42 | - | UDEM           | \$\$\$\$\$\$\$\$ |         |
|--------|------|-------|------|------|------|-------|----|---|----------------|------------------|---------|
| Sir    | nuk  | atior | n    |      |      |       |    | ~ | OK             | Can              | cel     |
| larke  | etD  | ata   | Bin  | d IP |      |       |    |   | MarketData     | IP               | Port    |
| 0      |      | 0     |      | 0    |      | 0     | ٠  | - | 10 . 101       | . 3 . 102        | 2 19100 |
| 0      |      | 0     |      | 0    |      | 0     | -  | - | 10 . 101       | . 3 . 206        | 5 19100 |
| tock   | Ex   | eau   | tor  | Bind | d IP |       |    |   | Stock Execut   | tor IP           | Port    |
| 0      |      | 0     |      | 0    |      | 0     | -  | - | 10 . 101       | . 3.100          | 7400    |
| larke  | et S | iorte | er B | lind | IP   |       |    |   | MarketSorter   | r IP XChart      | s Port  |
| 0      |      | 0     | •    | 0    | •    | 0     | -  | - | 10 . 101       | . 3 . 102        | 2 7400  |
| 0      |      | 0     |      | 0    |      | 0     | +  | - | 10 . 101       | . 3 . 21         | 7 7400  |
| listor | rica | Pri   | ntă  | Bind | IP   |       |    |   | HistoricalPrin | t IP             | Port    |
| 0      |      | 0     |      | 0    |      | 0     | -  | - | 10 . 101       | . 3 . 230        | 37004   |
| 0      |      | 0     |      | 0    |      | 0     | -  | - | 0.0            | . 0. 0           |         |
| oto    | n M  | lark  | eti  | Data | B    | nd IP |    |   | OptionMarke    | tData IP         | Port    |
| 0      |      | 0     |      | 0    |      | 0     |    | - | 10 . 101       | 3 . 211          | 3700    |

Picture 1

# 5) Enable trading

Go to the Settings (Settings as - instructions below), enable trading: Click on the red Allow trading (picture 2) - there should be a checkmark.

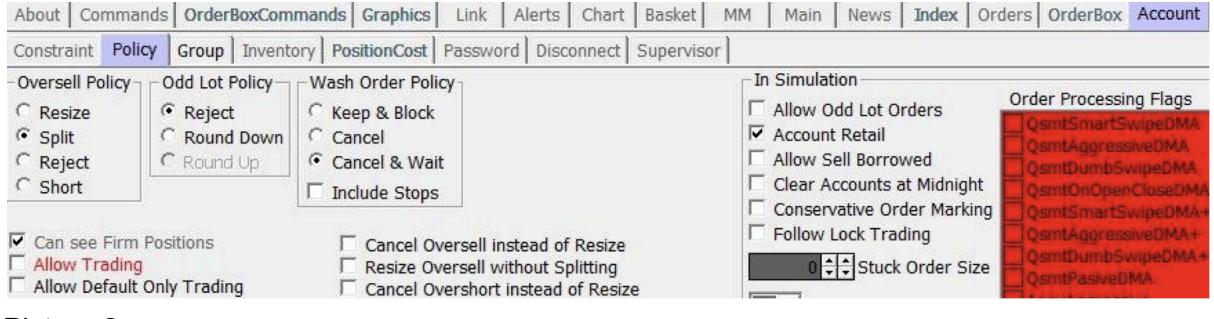

Picture 2

# 6) Setting up Buying Power (BP) (picture 3)

Set up BP in the two marked points on the picture (use the arrows to select arrows instead of 0.00).

After BP is set up, click on the **Update** button (above 0.00) and **Ok** (right corner) - there should be a cross in both boxes.

| About Commands Order    | BoxCommands Graphics     | Link Alerts Chart Basket     | MM Main     | News Index Orders OrderBox Acco | ount Tier Sounds Windows Option |
|-------------------------|--------------------------|------------------------------|-------------|---------------------------------|---------------------------------|
| Constraint Policy Group | Inventory PositionCost P | assword Disconnect Superviso | r           |                                 |                                 |
|                         | Add Update UUVR          | D D                          | elete Paste | Default Constraints             | Search Nullify Reset            |
| Soft Buying Powers      | 75,000.00                | 0.00 + + + + + ^             |             | Soft Buying Power               | 0.00 + + + + + Apply            |
| Hard Buying Power       | 75,000.00                | 0.00 + + + + +               | estate la   | Hard Buying Power               | 0.00 + + + + + MOnTop           |
| CDayPosInv              |                          |                              | Search      | cDayPosInv                      |                                 |
| cNitePosInv             |                          |                              |             | L cNitePosInv                   |                                 |
| CDayLongInv             |                          |                              | Nullify     | CDayLongInv                     |                                 |
|                         |                          |                              | a sanny.    |                                 |                                 |
|                         |                          |                              |             |                                 |                                 |
|                         |                          |                              |             |                                 |                                 |
|                         | 50.00                    |                              |             |                                 |                                 |
|                         | 50.00                    |                              |             |                                 |                                 |
|                         | 10.00                    |                              |             |                                 |                                 |
|                         |                          |                              |             |                                 |                                 |
|                         | 10.00                    |                              |             |                                 | 0.00 V V V V                    |
|                         | 10.00                    |                              |             |                                 |                                 |
|                         |                          |                              |             |                                 | 0.00 V V V V Help               |

Picture 3

## 7) Download the Layout

To get the Takion Layout, please contact the technical support chat @fndxsupport After downloading the Layout, add it to Takion.

To do this, you should right-click on the platform field, select Layout -> Open options and select the file with the Takion Layout (Picture 4).

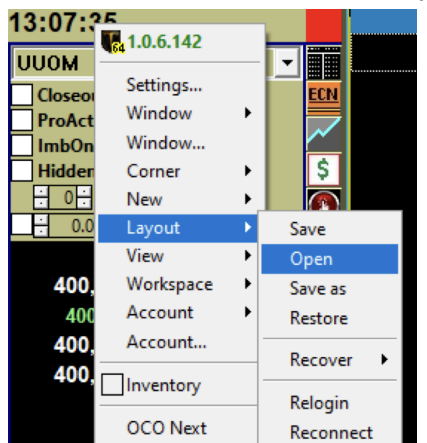

Picture 4

**!!! Please note!!!** When you download the Layout, you automatically have already certain HotKeys automatically appear, namely:

#### **Buy limit (5)**

| About Commands OrderBoxComman    | ds Graphics Link Alerts Chart  | Basket MM Main Nev       | ws Index Orders OrderBox | Account Tier      | Sounds Windows Option |         |
|----------------------------------|--------------------------------|--------------------------|--------------------------|-------------------|-----------------------|---------|
| Direct Swipe Trigger Borrow Cane | cel Aggregate WaitCommands Red | lirect Misc.             |                          |                   |                       |         |
|                                  | Add Update F1 Buy Limit        |                          | ▼ Delete Paste Renar     | me Map Exchan     | ge 12 ClsAuctn Option | ОК      |
| Side Buy - Pre Borrow            | Size                           | Display Size             | Stop                     | Execute X AME     | E No +0               | Apply   |
| Market □w/Limit ?                | Close Only Resize to Close     | Fraction                 |                          | X Open X ARC      | A -Strike             | ■OnTop  |
| Price Offset                     | Relationship lier 1            | Round Lot 🖸 🗧 0 ≑        | Offset 9%                | X Post X NSD      | Q Sel -0 ‡            | Cancel  |
| SameSide 🔽 🗆 🍀 0.0000            | Min                            | TIF                      | ijustable                | Override Regitier | Q Glo ♥ +Exp          |         |
| Passive - SameSide 0.01          |                                | Day Pri                  | ice relative Bid         | Closeout Curren   | +0 -                  |         |
|                                  |                                | \$\$00:00:00-000         | ose Box Peg              | Hidden Invento    |                       |         |
|                                  |                                |                          | rderModule 🗾 👻           | Redirect Default  | t 🔻                   |         |
|                                  | Size Item                      |                          | M Price                  | ImbOnly '         |                       |         |
| If No Print                      | Size item                      |                          | no Only                  | Spray Offset      |                       |         |
| Passive V                        | Ishare I                       | Destination Routing Mner | m Reserve                | Order Count 0     | ÷                     |         |
|                                  | € 100€                         | ALGO - ARCA -            |                          | Off% \$ 0.0000 \$ | Postpone until        | Tooltip |
| <ul> <li>Named Price</li> </ul>  | ▼ Named Size                   | Rpt                      | -                        | Size Rount Lot 0  | + ++ 00:00:00-000     | Help    |

## Sell limit (6)

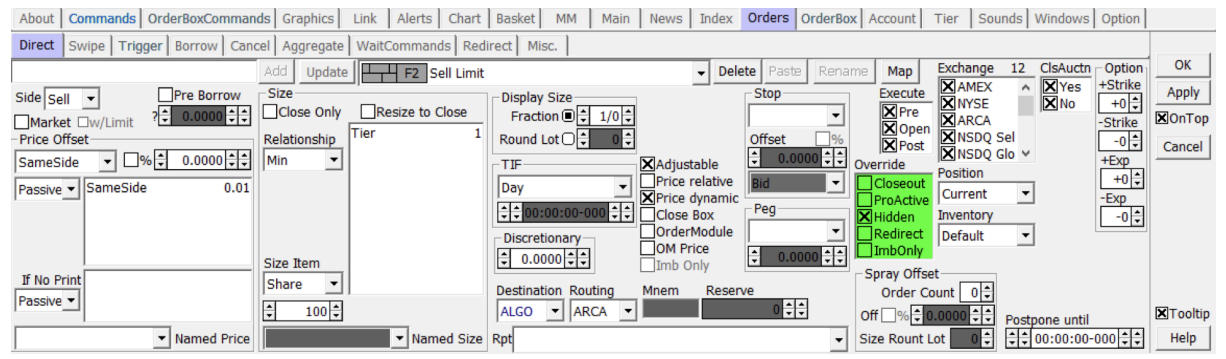

## **Buy stop limit (7)**

![](_page_2_Figure_6.jpeg)

## Sell stop limit (8)

|   | About Commands OrderBoxComman   | nds Graphics Link Alerts Chart  | Basket MM Main      | News Index Orders | OrderBox Account                                                                                                    | Tier Sounds Wind | ows Option  |         |
|---|---------------------------------|---------------------------------|---------------------|-------------------|----------------------------------------------------------------------------------------------------|------------------|-------------|---------|
| ĺ | Direct Swipe Trigger Borrow Can | ncel Aggregate WaitCommands Red | lirect Misc.        |                   |                                                                                                    |                  |             |         |
|   |                                 | Add Update F8 Sell GST          | DP Limit            | ✓ Delete Past     | te Rename <b>Map</b>                                                                                                    | Exchange 12 ClsA | uctn Option | ОК      |
| 1 | Side Sell  Pre Borrow           | Size                            | Display Size        | Stop              | Execute                                                                                                    |                  |             | Apply   |
|   | Market Dw/Limit ? 0.0000        | Deletise the Tier 1             | Fraction            | Native            |                                                                                                    |                  | -Strike     | X OnTop |
|   |                                 |                                 |                     |                   | D000                                                                                                    | ×NSDQ Glo ✓      | -0 -        | Cancel  |
|   |                                 |                                 |                     | Price relative    | Closeout                                                                                                    | Position         | +0 -        |         |
|   | Passive Journeside 0.01         |                                 |                     | Price dynamic     | ProActive                                                                                                    | e Current 💌      | -Exp        |         |
|   |                                 |                                 |                     |                   | Image: Sector Action and the sector Action and the sector Acti | Default -        | -0-         |         |
|   |                                 | Size Item                       | ÷ 0.0000            | OM Price          | DOOD                                                                                                    | 1                |             |         |
|   | If No Print                     | Share -                         | Destination Routing | Mnem Reserve      | - Spray Offs                                                                                                    | Set              |             |         |
|   | Passive                         | ↓ 100 ↓                         | ALGO V GSTP V       |                   |                                                                                                    |                  | until       |         |
|   | ▼ Named Price                   | Named Size                      | Rpt                 |                   | ✓ Size Rount                                                                                                    | Lot 0 + + 00:00  | ):00-000    | Help    |

# Buy market (9)

| About Commands OrderBoxComman             | ds Graphics Link Alerts Chart  | Basket MM Main News Inc    | lex Orders OrderBox | Account Tier S                     | Sounds Windows Option    |           |
|-------------------------------------------|--------------------------------|----------------------------|---------------------|------------------------------------|--------------------------|-----------|
| Direct Swipe Trigger Borrow Cane          | cel Aggregate WaitCommands Rec | direct Misc.               |                     |                                    |                          |           |
| Side Buy  Pre Borrow                      | Add Update F9 Buy Mark         | et                         | Delete Paste Rename | Execute XAME                       | ge 12 ClsAuctn Optio     | Apply     |
| XMarket □w/Limit ?                        | Close Only Resize to Close     | Fraction                   | <b>_</b>            | X Pre ARC                          | A -Strike                | I XOn⊤op  |
| Price Offset<br>SameSide ▼ □% ↓ 0.0000 ↓↓ | Relationship<br>Min            | Round Lot () C Adjustable  | Offset %            | Verride                            | Q Sel -0<br>Q Glo V +Exp | Cancel    |
| Passive  OppositeSide 0.00                |                                | Day Price relat            | tive Bid            | Closeout<br>ProActive              | t +0 t                   | 1         |
|                                           |                                | Discretionary              | ule                 | Hidden Invento<br>Redirect Default | t •                      |           |
| TE No Deint                               | Size Item                      | OM Price     Imb Only      | ÷ 0.0000 ÷÷         | ImbOnly '<br>Spray Offset          | _                        |           |
| Passive                                   | Share                          | Destination Routing Mnem R | eserve              | Order Count 0                      |                          | _         |
|                                           | <u>↓ 100</u>                   |                            |                     | Off _% <b>‡0.0000</b> ‡            | Postpone until           | X Tooltip |

# Sell market (10)

| About Commands OrderBoxComman   | nds Graphics Link Alerts Chart | Basket MM Main News Index      | Orders OrderBox Account | t Tier Sounds Windows Option          |         |
|---------------------------------|--------------------------------|--------------------------------|-------------------------|---------------------------------------|---------|
| Direct Swipe Trigger Borrow Can | cel Aggregate WaitCommands Rec | direct Misc.                   |                         |                                       |         |
|                                 | Add Update + F10 Sell Mark     | cei 🗸 🗸 Del                    | lete Paste Rename Map   | Exchange 12 ClsAuctn Option           | ОК      |
| Side Sell  Pre Borrow           | Size                           | Display Size                   | Stop Execu              | Ite X NYSE X No +0                    | Apply   |
| Market Dw/Limit ? 0.0000        | Tier 1                         | Fraction                       |                         | e ARCA -Strike                        | XOnTop  |
|                                 | Relationship                   | Round Lot                      | Offset %                | ost XNSDQ Sel0€                       | Cancel  |
|                                 |                                | TIF Adjustable                 | Verride                 | Position +0                           | 1       |
| Passive OppositeSide 0.00       |                                | Day Price dynamic              | ProAct                  | Current -Exp                          | 1       |
|                                 |                                | Close Box                      | Hidder                  | Inventory -0                          |         |
|                                 |                                | Discretionary OM Price         |                         | ly Default                            |         |
| If No Print                     | Size Item                      |                                | Spray O                 | ffset                                 |         |
| Passive -                       | Share •                        | Destination Routing Mnem Reser | rve Orde                | r Count 🛛 🗘                           |         |
|                                 |                                | ALGO - ARCA -                  | 0 Off _ %               | + 0.0000      +      + Postpone until | Tooltip |
| ▼ Named Price                   | ▼ Named Size                   | Rpt                            | ✓ Size Rou              | nt Lot 0+ ++ 00:00:00-000 ++          | Help    |

| They are displayed | in the Level II window | (see Picture 11 | for a good example): |
|--------------------|------------------------|-----------------|----------------------|
|--------------------|------------------------|-----------------|----------------------|

| 0 KSCP        |            | Knight | scope, Inc | Class A Co | )        |         |        |
|---------------|------------|--------|------------|------------|----------|---------|--------|
| Last 1.62     | Net _0_    | 54     | %Net_25.0  | 0% Vol     | 17,076,0 | 621 нтв | Н      |
| Time 11:27:57 | 7 Size 70( | )      | MhLo 1.46  | MhHi       | 2.24     | cBorrow | c0.50  |
| Open 2.24     | Cls 2.1    | 6      | ExLo 1.46  | ExHi       | 2.34     | tPilot  |        |
| pSize         | pPrice     |        | Trd T      | Tier       | 100      | CB      | 1      |
|               |            |        |            |            |          |         |        |
| BuyMkt        | BuyLmt     | C>     | SelMkt     | SelLmt     | C:       | 700 FI  | 1.6201 |
| NSDQ          | 1.62       | 2000   | EDGX       | 1.63       | 2700     | 100 FI  | 1.6201 |
| miax          | 1.62       | 1800   | NSDQ       | 1.63       | 2500     | 225 FI  | 1.63   |
| memx          | 1.62       | 1500   | BATS       | 1.63       | 300      | 1 FI    | 1.63   |
| EDGX          | 1.62       | 1200   | miax       | 1.63       | 300      | 24 BA   | 1.63   |
| ARCA          | 1.62       | 1000   | memx       | 1.63       | 200      | 67 EX   | 1.63   |
| BATS          | 1.62       | 200    | nsex       | 1.63       | 100      | 30 BA   | 1.63   |
| phlx          | 1.60       | 10200  | ARCA       | 1.64       | 300      | 13 ME   | 1.63   |
| chsx          | 1.60       | 10200  | phlx       | 1.65       | 10200    | 100 ME  | 1.63   |
| bosx          | 1.60       | 10200  | nys        | 1.66       | 700      | 6 ME    | 1.63   |
| nys           | 1.60       | 700    | BATY       | 1.66       | 200      | 30 EX   | 1.63   |
| EDGA          | 1.60       | 100    | EDGA       | 1.67       | 100      | 63 EX   | 1.63   |
| BATY          | 1.59       | 200    | chsx       | 1.79       | 500      | 7 EX    | 1.63   |
| nsex          | 1.36       | 300    | bosx       | 1.86       | 300      | 5 EX    | 1.63   |
| LULD          | 1.31       |        | LULD       | 1.97       |          | 1 FX    | 1.63   |
| amx           | 1.24       | 100    | amx        | 2.02       | 100      | 5 AR    | 1.63   |

Picture 11

## 8) Hotkeys settings

Right-click on the main window of the platform and select "Settings" from the window of options. An example of the settings for Sell limit:

![](_page_4_Figure_2.jpeg)

Picture 12

By right-clicking on the platform, you will see the settings window where you can change the platform settings.

![](_page_4_Picture_5.jpeg)

Picture 13